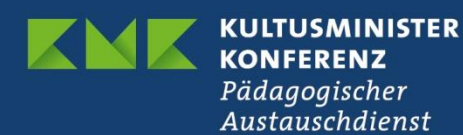

# Netzwerken bei eTwinning

# So nehmen Sie Kontakt auf

Prüfen Sie zunächst die Einstellungen in Ihrem Profil: Wenn Sie für ein eTwinning-Projekt zur Verfügung stehen möchten, müssen Sie dies aktiv einstellen. Im Bearbeitungsmodus Ihres Profils finden Sie unten das Fenster "Join eTwinning".

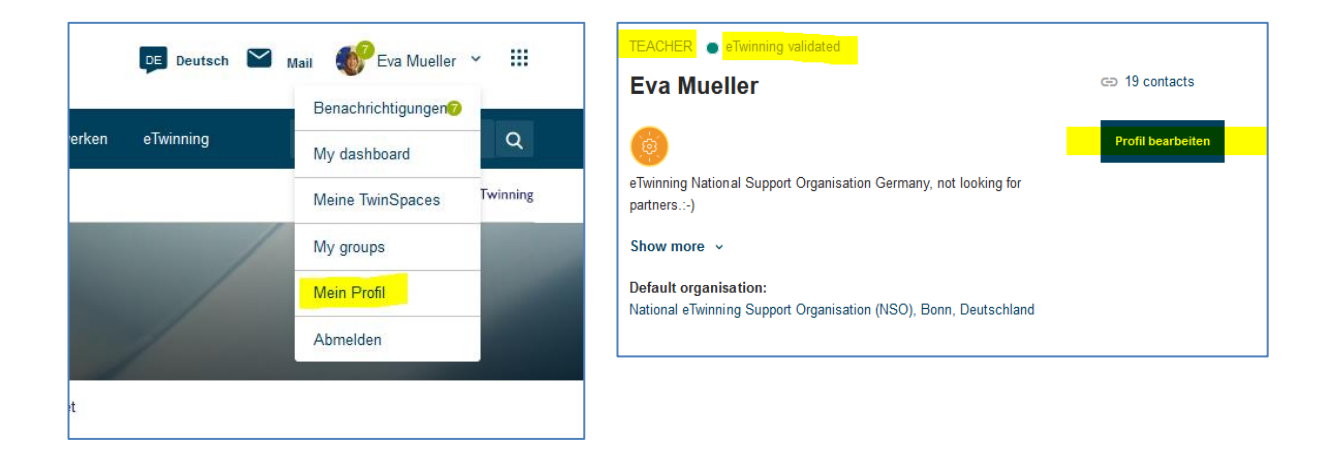

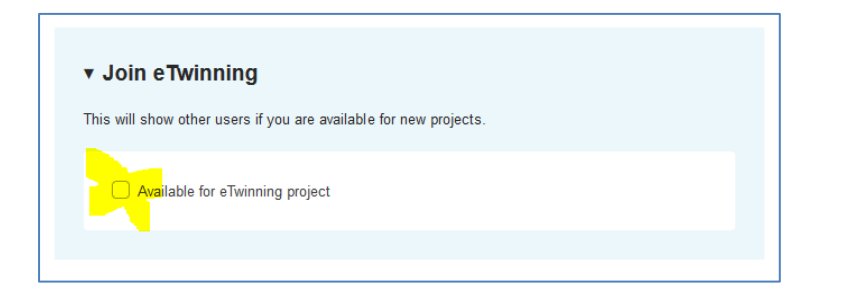

Klicken Sie auf hier auf "Available for eTwinning project"

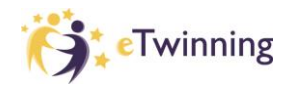

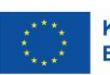

| Profile visibility *       |      | Who can contact you              |   |
|----------------------------|------|----------------------------------|---|
| Who can view your profile  |      | Users registered on the platform | ~ |
| Everyone on the internet   | ~    |                                  |   |
| Who can comment on your po | osts |                                  |   |
|                            |      |                                  |   |

Bestimmen Sie an dieser Stelle, wer Ihr Profil einsehen und Sie kontaktieren kann sowie wer Ihre Posts kommentieren kann.

Kontakt zu europäischen Lehrkräften können Sie unter der Rubrik "Netzwerken" über die beiden Reiter "Suche nach Partnern (Partner Finding)" und "Benutzer (People)" aufnehmen:

| ि            | Euro<br>Kom | opäische<br>Imission |               |             | J                         | DE Deutsch | Ma Ma | il 🐠 Eva Mueller   | × Ⅲ |
|--------------|-------------|----------------------|---------------|-------------|---------------------------|------------|-------|--------------------|-----|
| Startseite   | Info 🗸      | Einblicke            | Entwicklung 🗸 | Recognition | Netzwerken                | eTwinning  |       | Search for content | Q   |
| European Sc  | hool Educat | ion Platform         |               |             |                           |            |       |                    |     |
| Startseite > | Networking  | I                    |               |             |                           |            |       |                    |     |
| Networ       | king        |                      |               |             |                           |            |       |                    |     |
| Überblick    | Schools &   | Organisation         | s Suche nach  | Partnern    | <mark>Benutzer</mark> Pro | jekte      |       |                    |     |
|              |             |                      |               |             |                           |            |       |                    |     |

#### 1. Suche nach Partnern

Diese Partnersuche ist gedacht für Schulen und Lehrkräfte, die an der Durchführung von Mobilitätsaktivitäten interessiert sind, z. B. an Lehraufträgen, Job Shadowing oder Praktika. Aber auch Lehrkräfte, die Partner für ein eTwinning-Projekt suchen, können hier ein Gesuch einstellen bzw. auf die Gesuche anderer antworten.

Über eine Filterfunktion können derzeit auch Schulfächer ausgewählt werden. Der Filter wird ggf. noch um Schulformen o.ä. erweitert.

| Add posting                            |  |   |  |  |  |
|----------------------------------------|--|---|--|--|--|
| Add posting to your organisation       |  |   |  |  |  |
| * Kennzeichnet ein erforderliches Feld |  |   |  |  |  |
| Posting type *                         |  |   |  |  |  |
| eTwinning project idea                 |  | ~ |  |  |  |
|                                        |  |   |  |  |  |

Wenn Sie selbst einen Post einstellen möchten, klicken Sie auf "Add posting", wählen "eTwinning project ideas" aus und klicken anschließend auf "Weiter".

### Ergänzen Sie nun Details zu Ihrer Projektidee und klicken Sie abschließend auf "Publish".

| Posting details                                                                                                    | Miniaturbild                                                                                          |
|----------------------------------------------------------------------------------------------------|----------------------------------------------------------------------------------------------------|
| * Kennzeichnet ein erforderliches Feld Project idea type * Select type   Organization * Select organization Titel *                      | لك Bild hochladen<br>Nur eine Datei.<br>Größenbegrenzung 10 MB.<br>Zulässige Typen: png gif jpg jpeg. |
| Add title                                                                                                    | Languages                                                                                             |
| Summary *                                                                                                    | Select languages                                                                                      |
| Add summary                                                                                                    | Interested subjects Select subjects                                                                   |
|                                                                                                    | Interested vocational subjects                                                                        |
| 400 characters                                                                                                    | Select subjects ~                                                                                     |
| )escription *                                                                                                    | Taos *                                                                                                |
| B I U S Format - Stil - X C To Conce  <br>E ■ 2 4 4 (                                                                                    | Select tags ~                                                                                         |
|                                                                                                    | Key competences *                                                                                     |
|                                                                                                    | Select key competences ~                                                                              |
|                                                                                                    | Age range Visible until *                                                                             |
|                                                                                                    | Alle     v     VYYY-MM-DD                                                                             |
| 1500 characters<br>Miniaturbild<br>Bild hochladen du<br>Nur eine Datei.<br>Größenbegrenzung 10 MB.<br>Zulässige Typen: png gif jog joeg. | Abbrechen Publish                                                                                     |

## 2. Suche über "Benutzer" (People)

Marta Musterfrau

Bei dieser Suche können Sie gezielt Personen suchen, deren Namen Ihnen bereits bekannt ist, oder über die Filterfunktion Lehrkräfte z.B. aus einem bestimmten Land, bestimmter Fächer etc. suchen.

| Networking                         | Organisations Suche nach Partne | rn Ben | utzer Projekte                                    |             |          |                |
|------------------------------------|---------------------------------|--------|---------------------------------------------------|-------------|----------|----------------|
| People                             |                                 |        |                                                   |             |          |                |
| Marta Musterfrau                   |                                 |        |                                                   | Search      | t‡t Hide | filters        |
| Member type                        |                                 |        | Subject                                           |             |          |                |
| All ×                              |                                 | ~      | All ×                                             |             |          | ~              |
| Vocational subject                 |                                 |        | Country                                           |             |          |                |
| All ×                              |                                 | ~      | All ×                                             |             |          | ~              |
| Language                           |                                 |        |                                                   |             |          |                |
| All ×                              |                                 | ~      |                                                   |             |          |                |
| Any registered user                | Only eTwinner                   |        | Only eTwinners available for<br>joining a project |             |          |                |
| People                             |                                 |        |                                                   |             |          |                |
| Musterfrau                         |                                 |        |                                                   | Se          | earch    | †‡† Show filte |
| <u>Filter löschen</u>              |                                 |        |                                                   |             |          |                |
| All people (1)<br>Showing 1 result |                                 |        |                                                   |             |          |                |
| Name 🔺                             | Default organisation            |        |                                                   | Registratio | on date  | Is Etwinner?   |

Nationale Agentur/Pädagogischer Austauschdienst (Germany)

16.08.2022

Ja

Klicken Sie auf den Namen der Person. Anschließend öffnet sich ihr Profil und Sie können sie als Kontakt hinzufügen, allerdings muss die andere Person Ihre Kontaktanfrage noch akzeptieren.

|  | TEACHER 🕘 eTwinning validated                                                             |                  |
|--|-------------------------------------------------------------------------------------------|------------------|
|  | Marta Musterfrau                                                                          | I contact        |
|  | (@)                                                                                       | Add as contact   |
|  | lch arbeite für die deutsche Koordinierungsstelle und unterstütze das Team<br>tatkräftig. |                  |
|  | Show more 🐱                                                                               | Weitere Optionen |
|  | Default organisation: Nationale Agentur/Pädagogischer Austauschdienst                     |                  |

Kontaktanfragen finden Sie in Ihrem Profil unter "Benachrichtigungen" und können dort jeweils akzeptiert werden.

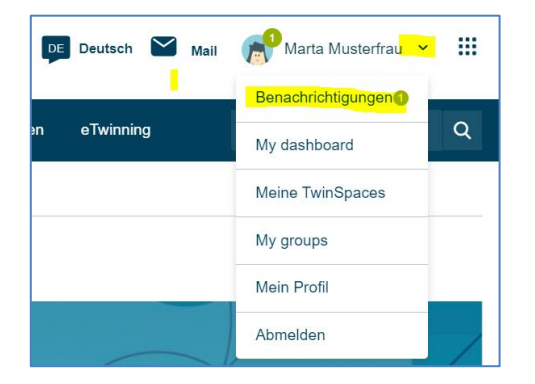

All Ihre Kontakte finden Sie ebenfalls in Ihrem Profil:

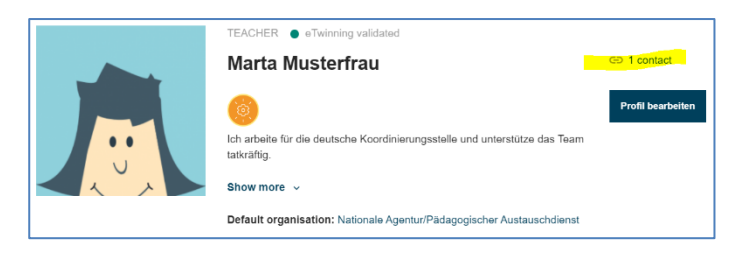

Haben Sie Fragen? Wir beraten Sie gerne: eTwinning@kmk.org oder kostenlose Hotline 0800 389 466 464

Stand: 13.10.2022 - Änderungen vorbehalten

www.erasmusplus.schule